## Installation

The following assumes that your CD drive is designated as drive D:. If your CD drive has a different designation, substitute its designation for D: in the instructions below.

From the Windows Program Manager:

- Choose Run... from the File menu.
  Type D:\HSUTILS\QTINSTAL.EXE and press Enter or click OK.
  Follow the directions on the screen.